# 从零开始玩转 K230

# 1. 环境搭建与镜像烧写

### 1.1 准备工作

k230 sdk 是使用 ubuntu 20.04 编译的。第一步是获得一个 ubuntu 20.04 的环境,该 步骤我们可以用 windows 的 wsl 功能,也可以使用虚拟机软件实现。

### 1.2 虚拟机下载

对于学校组织或者个人推荐 <u>vmware workstation player</u>。

### 1.3 ubuntu 镜像下载

下载 ubuntu 镜像,如果使用 docker 环境的话,版本不需要必须是 20.04,但是为了 避免不必要的麻烦,还是推荐使用我们 20.04.<u>下载地址</u>

## 1.4 安装 ubuntu

vmware workstation player 选择左上角 player->文件->新建虚拟机选项

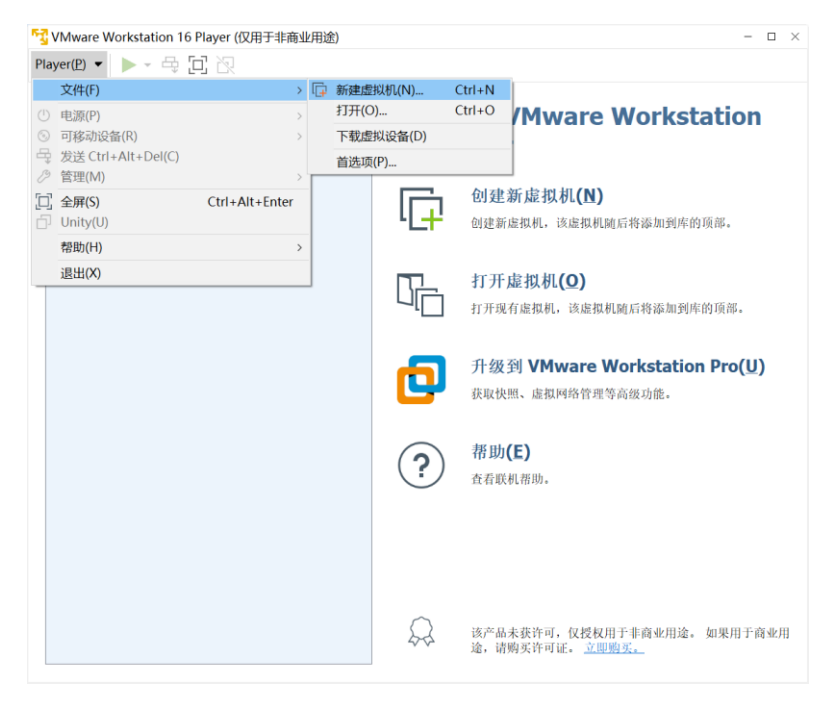

点击浏览选中我们刚才下载的 ubuntu 镜像

| 新建虚拟机向导                                                                                                    | $\times$ |
|----------------------------------------------------------------------------------------------------|----------|
| <b>欢迎使用新建虚拟机向导</b><br>虚拟机如同物理机,需要操作系统。您将如何安装客户机操作系统?                                                                                                    |          |
| 安装来源:                                                                                                    |          |
| ○ 安裝程序光盘 <b>(D):</b>                                                                                                    |          |
| 无可用驱动器                                                                                                    |          |
|                                                                                                    |          |
| <ul> <li>              安装程序光盘映像文件(iso)(M):      </li> <li>         E:\image\ubuntu-20.04.4-desktop-amd64.iso         </li> </ul>                                                                                                    | )        |
| <ul> <li>         ・</li></ul>                                                                                                    | )        |
| <ul> <li>         安装程序光盘映像文件(iso)(<u>M</u>):      </li> <li>         E:\image\ubuntu-20.04.4-desktop-amd64.iso         浏览(<u>R</u> </li> <li>         I 已检测到 Ubuntu 64 位 20.04.4。         该操作系统将使用简易安装。(<u>这是什么?</u>)     </li> <li>              ñ后安装操作系统(<u>S</u>)。      </li> </ul> | )        |
| <ul> <li>安装程序光盘映像文件(iso)(<u>M</u>):</li> <li>E:\image\ubuntu-20.04.4-desktop-amd64.iso &gt; 浏览(<u>R</u>)</li> <li>□ 已检测到 Ubuntu 64 位 20.04.4。<br/>该操作系统将使用简易安装。(<u>这是什么?</u>)</li> <li>         稍后安装操作系统(<u>S</u>)。         创建的虚拟机将包含一个空白硬盘。     </li> </ul>                           | )        |

之后点击下一步,填入用户信息,名字可以随便起

| 新建虚拟机向导        |                      | $\times$ |
|----------------|----------------------|----------|
| 简易安装信:<br>这用于3 | 息<br>R装 Ubuntu 64 位。 |          |
| 个性化 Linux      |                      |          |
| 全名(E):         | test                 |          |
| 用户名(U):        | test                 |          |
| 家码(P)·         |                      | 5        |
| 确计(C):         |                      |          |
| 明に().          |                      | t        |
|                |                      | 1 t      |
|                |                      |          |
|                |                      |          |
|                |                      |          |
|                |                      |          |
| 帮助             | < 上一步(B) 下一步(N) > 取消 |          |

点击下一步选择 ubuntu 使用的磁盘空间位置

| 新建虚拟机向导              |                   |                            | ×              | < |
|----------------------|-------------------|----------------------------|----------------|---|
| 命名虚拟机<br>您希望该虚拟机使用什么 | 名称 <b>?</b>       |                            |                |   |
| 虚拟机名称 <b>(⊻)</b> :   |                   |                            |                |   |
| Ubuntu 64 位          |                   |                            |                |   |
| 位置(L):               |                   |                            |                |   |
| E:\test_ubuntu       |                   |                            | 浏览 <u>(R</u> ) |   |
|                      |                   |                            |                |   |
|                      |                   |                            |                |   |
|                      |                   |                            |                |   |
|                      |                   |                            |                |   |
|                      |                   |                            |                |   |
|                      |                   |                            |                |   |
|                      | < 上一步( <u>B</u> ) | 下一步 <b>(<u>N</u>) &gt;</b> | 取消             |   |

点击下一步根据电脑配置和使用需求选择虚拟机的各项配置参数,考虑到我们 sdk 占 用的空间大小,这里可以把磁盘容量配置的大一些。

| 指定藏盘容量                                                             |
|--------------------------------------------------------------------|
| 指定磁盘容量                                                             |
|                                                                    |
| 磁盘大小为多少?                                                           |
|                                                                    |
| 虚拟机的硬盘作为一个或多个文件存储在主机的物理磁盘中。这些文件最初很小,随<br>着您向虚拟机中添加应用程序、文件和数据而逐渐变大。 |
| 最大磁盘大小 (GB)(S): 40 €                                               |
| 针对 Ubuntu 64 位 的建议大小: 20 GB                                        |
|                                                                    |
|                                                                    |
| ○将虚拟磁盘存储为单个文件(Q)                                                   |
| ●将虚拟磁盘拆分成多个文件(M)                                                   |
| 拆分磁盘后,可以更轻松地在计算机之间移动虚拟机,但可能会降低大容量磁盘的                               |
| 性能。                                                                |
|                                                                    |
|                                                                    |
|                                                                    |
|                                                                    |
|                                                                    |
| 帮助 < 上一步( <b>B</b> ) 下一步( <b>N</b> ) > 取消                          |

点击下一步, 若没有特殊需求, 可以直接点击完成开始安装虚拟机

| 新建虚拟机向导                   |                                                        | ×  |
|---------------------------|--------------------------------------------------------|----|
| <b>己准备好创建</b> 。<br>单击"完成' | 意 <b>拟机</b><br>创建虚拟机,并开始安装 Ubuntu 64 位 和 VMware Tools。 |    |
| 将使用下列设置的                  | 刘建虚拟机:                                                 | I. |
| 名称:                       | Ubuntu 64 位                                            |    |
| 位置:                       | E:\test_ubuntu                                         |    |
| 版本:                       | Workstation 16.2.x                                     | -  |
| 操作系统:                     | Ubuntu 64 位                                            | 8  |
| 硬盘:                       | <b>40 GB,</b> 拆分                                       |    |
| 内存:                       | 4096 MB                                                | t  |
| 网络适配器:                    | NAT                                                    | He |
| 其他设备:                     | 2 个 CPU 内核, CD/DVD, USB 控制器, 打印机, 声卡                   | Ľ  |
|                           |                                                        | -1 |
| 自定义硬作                     | ‡( <u>C</u> )                                          |    |
|                           |                                                        |    |
| ☑ 创建后开启此                  | 虚拟机( <u>P)</u>                                         |    |
|                           |                                                        |    |
|                           |                                                        |    |
|                           | ヽ ⊥ 一 少(⊇) 元成 取消                                       |    |
|                           |                                                        |    |

# 1.5 配置 ubuntu

在虚拟机中输入 ctrl + alt + T 打开命令行界面。运行如下命令安装一些必要软件

sudo apt-get install git docker.io net-tools openssh-server make curl -y

- git 用于下载代码
- docker.io 用于使用 sdk 中的 docker 镜像
- net-tools 用于查看虚拟机网络

- openssh-server 用于使用终端工具连接 ubuntu
- make 使用 makefile 工具
- curl 客户端的 URL 工具,我们使用他下载部分 sdk 内容

之后可以使用类似 xshell 或者 mobaxterm 这样的工具通过 ssh 远程连接访问 ubuntu 了,如果电脑上没有安装可以使用 windows 自带的 powershell

在 ubuntu 中运行 ifconfig 查看本机 ip

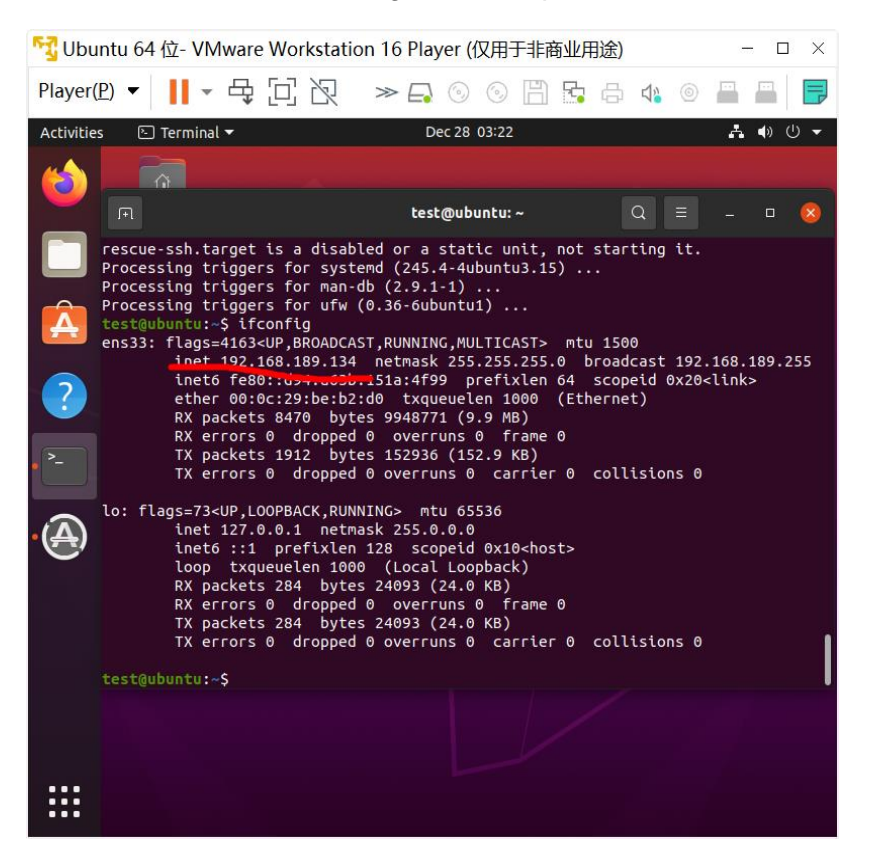

在 powershell 中使用 ssh 连接该 ip 地址

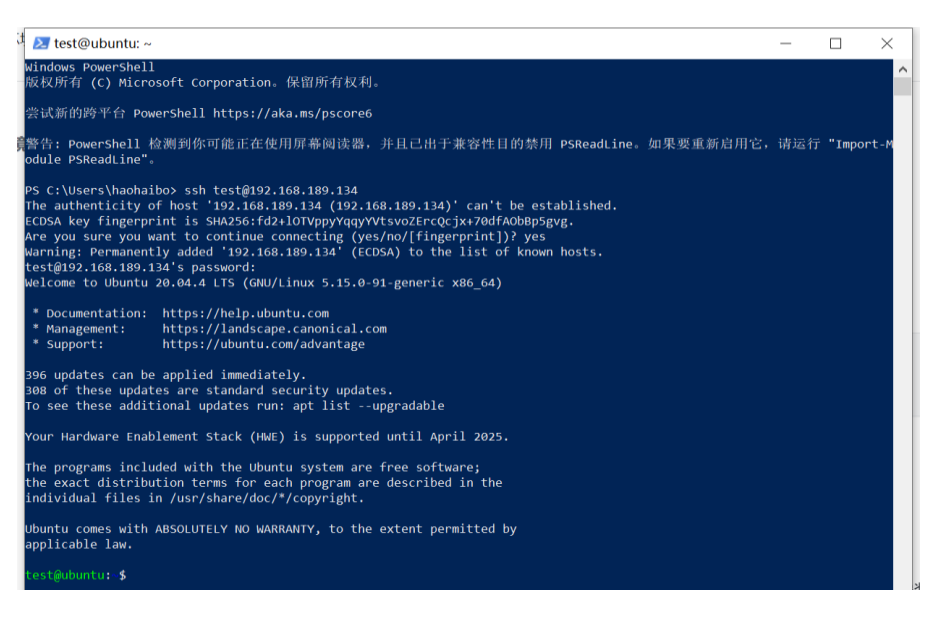

ssh test@192.168.189.134

# 1.6 下载 sdk

登录 github 网站,点击红框标注的位置复制代码链接

| 같 main ▾ 같 1 Branch ♡ 7 Tags     | Q G                  | o to file t                 | Add file 👻            | <> Code 👻    | About      |
|----------------------------------|----------------------|-----------------------------|-----------------------|--------------|------------|
| 🙊 wuwentao k230 sdk release v1.2 |                      | Local                       | Codespa               | ices         | Kendryte   |
| github                           | k230 sdk release v1. | E Clone                     |                       | 0            | k230       |
| board                            | k230 sdk release v1. | HTTPS SSH GitHub            | Copy url 1            | to clipboard | ক্র BSD-;  |
| Configs                          | k230 sdk release v1. | https://github.com/kende    | ryte/k230_sdk.git     | C            | Code       |
| src src                          | k230 sdk release v1. | Use Git of thethout with St | via using the web okt |              | ☆ 86 sta   |
| tools                            | k230 sdk release v1. | 🔛 Open with GitHub Desk     | ktop                  |              | • 4 wat    |
| 🗋 .gitignore                     | k230 sdk release v1. | Download ZIP                |                       |              | Report rep |
| 🗅 .gitlab-ci.yml                 | k230 sdk release v1. | 0.2                         | 2 r                   | nonths ago   |            |

回到 powershell 界面输入以下命令下载 sdk

test@ubuntu:~\$ git clone https://github.com/kendryte/k230\_sdk.git

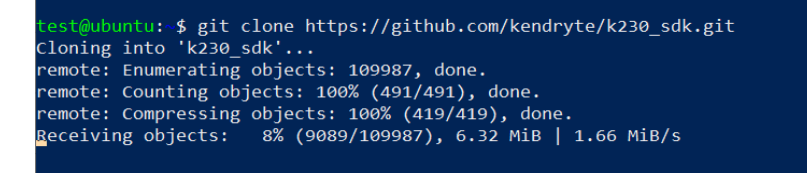

等待代码全部拉取完毕后开始配置 k230 的编译环境

sudo docker pull ghcr.io/kendryte/k230\_sdk

### 1.7 编译环境配置

根据 https://github.com/kendryte/k230\_sdk 的 Readme 文件说明配置 docker 环境。

获取 docker 镜像

| test@ubuntu:~\$ sudo docker pull ghcr.10/kendryte/k230_sdk                      |
|---------------------------------------------------------------------------------|
| Using default tag: latest                                                       |
| latest: Pulling from kendryte/k230_sdk                                          |
| 30ecab32a3b6: Pull complete                                                     |
| 013d1247f63b: Pull complete                                                     |
| 20d31a1c3162: Pull complete                                                     |
| ed14d53bcc92: Pull complete                                                     |
| fb346cd221c2: Pull complete                                                     |
| 2c351203f2d0: Pull complete                                                     |
| 9b58527ce7e5: Pull complete                                                     |
| a859c95137f0: Pull complete                                                     |
| 921a0f332238: Pull complete                                                     |
| 03d77e3eeb0f: Pull complete                                                     |
| 4f4fb700ef54: Pull complete                                                     |
| ed273b09c244: Pull complete                                                     |
| 217f10d73712: Pull complete                                                     |
| cae42310c443: Pull complete                                                     |
| ac59987d74fe: Pull complete                                                     |
| cf738dba42d1: Pull complete                                                     |
| Digest: sha256:ea828ec75ad448c46aaa4afa222912ec97619b51ac81779ba550f26266a07836 |
| Status: Downloaded newer image for ghcr.io/kendryte/k230_sdk:latest             |
| ghcr.io/kendryte/k230_sdk:latest                                                |
|                                                                                 |

#### 编译 SDK

进入 sdk 目录, 运行如下命令下载其他必要的工具和库文件等内容

#### cd k230\_sdk

make prepare\_sourcecode

| download toolchain                                                 | 100%Г                                      |          |
|--------------------------------------------------------------------|--------------------------------------------|----------|
|                                                                    | >] 103.34M                                 | 2.72MB/s |
| in 32s<br>Xuantie-900-gcc-linux-5.10.4-glibc-x86_64-V2.6.0.tar.b22 | 100%[                                      | 2.0000/- |
| in 1m 59s                                                          |                                            | 2189mB/S |
| test1                                                              |                                            |          |
| extract toolchain                                                  |                                            |          |
| ./toolchain/Xuantie-900-gcc-linux-5.10.4-glibc-x86_64-V2.6.0.ta    | ar.bz2                                     |          |
| ./LOOICHain/Fiscvo4-unknown-linux-musi-Fvo4imarucv-ipo4u-202304    | 120. Car. 022                              |          |
| prepare source code                                                |                                            |          |
| download nncase sdk                                                |                                            |          |
|                                                                    | 100%[===================================   |          |
|                                                                    | >] 311.82M                                 | 3.74MB/s |
| 1n 85s                                                             | 100%                                       |          |
|                                                                    | 100%[======] 44 84M                        | 2 04MB/c |
| in 15s                                                             |                                            | 21040073 |
| download big utils                                                 |                                            |          |
|                                                                    | 100%[                                      |          |
|                                                                    | >] 73.55M                                  | 3.23MB/s |
| IN 225                                                             |                                            |          |
| /nome/test/K230_sak<br>download little firmware                    |                                            |          |
| /src/little/utils/firmware/AiW4211L demo allinone.bin              | 100%[                                      |          |
|                                                                    | 679.54K                                    | 2.54MB/s |
| in 0.3s                                                            |                                            |          |
| download tuninig-server                                            |                                            |          |
| src/little/buildroot-ext/package/tuning-server/tuning-server-pa    | a 100%[=================================== | 2.0210/- |
| in A De                                                            | >] 2.63M                                   | 2.92MB/S |
| Kendyte ISP Tool TuningClient RC22.5 Pre 596062-20221116.77        | 100%[                                      |          |
|                                                                    | 48.27M                                     | 3.15MB/s |
| in 15s                                                             |                                            |          |
| download buildroot dl                                              |                                            |          |
|                                                                    | 100%[                                      |          |
| in 1m 50c                                                          | >] 378.06M                                 | 3.15MB/S |
| testAubuntu:                                                       |                                            |          |
|                                                                    |                                            |          |

运行 docker 命令准备编译

```
sudo docker run -u root -it -v $(pwd):$(pwd) -v
$(pwd)/toolchain:/opt/toolchain -w $(pwd) ghcr.io/kendryte/k230_sdk
/bin/bash
```

运行完该命令后会就进入新的命令行环境中

root@0c0b95c97d0f:/home/test/k230\_sdk#

之后根据手中的开发板类型编译 sdk 即可,我们目前使用的是 k230 CanMV 开发板所 以使用如下命令编译

**\_\_\_\_\_\_**defconfig make CONF=k230\_<del>\_\_\_\_</del>\_defconfig

| INFO: | <pre>hdimage(sysimage-sdcard.img):</pre> | adding partition  | <pre>'uboot_spl_1' from 'little-core/uboot/fn_u-boot-spl.bin'</pre> |
|-------|------------------------------------------|-------------------|---------------------------------------------------------------------|
| INFO: | <pre>hdimage(sysimage-sdcard.img):</pre> | adding partition  | <pre>'uboot_spl_2' from 'little-core/uboot/fn_u-boot-spl.bin'</pre> |
| INFO: | <pre>hdimage(sysimage-sdcard.img):</pre> | adding partition  | 'uboot_env' from 'little-core/uboot/env.env'                        |
| INFO: | <pre>hdimage(sysimage-sdcard.img):</pre> | adding partition  | 'uboot' from 'little-core/uboot/fn_ug_u-boot.bin'                   |
| INFO: | <pre>hdimage(sysimage-sdcard.img):</pre> | adding partition  | 'rtt' (in MBR) from 'big-core/rtt_system.bin'                       |
| INFO: | <pre>hdimage(sysimage-sdcard.img):</pre> | adding partition  | 'linux' (in MBR) from 'little-core/linux_system.bin'                |
| INFO: | <pre>hdimage(sysimage-sdcard.img):</pre> | adding partition  | 'rootfs' (in MBR) from 'little-core/rootfs.ext4'                    |
| INFO: | <pre>hdimage(sysimage-sdcard.img):</pre> | adding partition  | 'fat32appfs' (in MBR) from 'app.vfat'                               |
| INFO: | <pre>hdimage(sysimage-sdcard.img):</pre> | writing GPT       |                                                                     |
| INFO: | <pre>hdimage(sysimage-sdcard.img):</pre> | writing hybrid ME | 3R                                                                  |
| root@ | 0c0b95c97d0f:/home/test/k230 so          | lk#               |                                                                     |

### 1.8 烧写镜像

编译完成后在 k230\_camnv\_defconfig/images 目录下会生成 sysimagesdcard.img.gz 这个压缩文件,我们把这个文件下载到 windows 本地后,使用烧录工 具将镜像烧录到 sd 卡,之后将 sd 卡插入开发板上电即可运行。

#### 1.8.1 下载镜像

怎么从 ubuntu 里把镜像拿出来呢?最简单的办法,进入虚拟机选中镜像文件,拖入 windows 目录下即可。

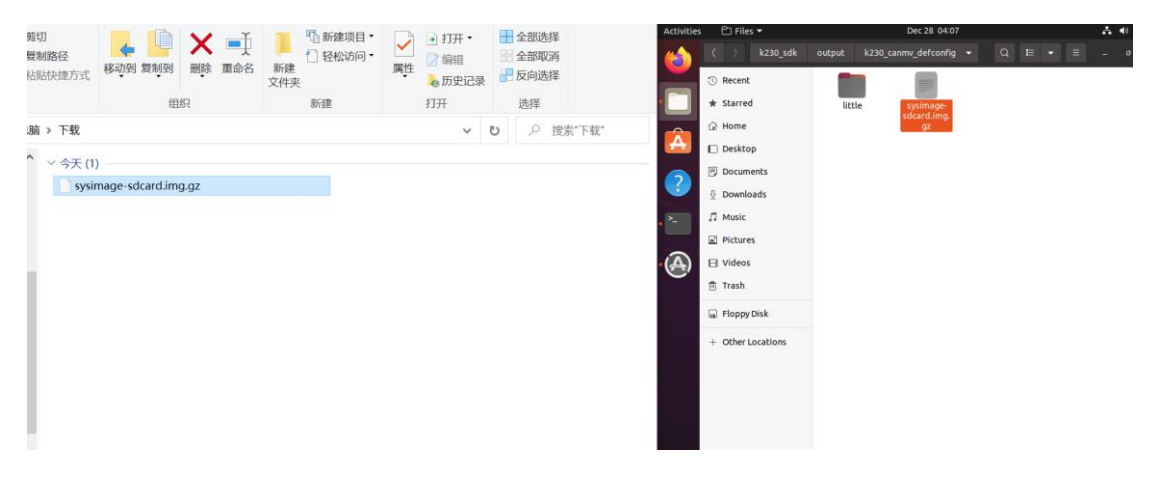

#### 1.8.2 烧写镜像

使用 balena Etcher 工具烧写 SD 卡。

• 将 TF 卡插入 PC, 然后启动 balena Etcher 工具, 点击工具界面的"从文件烧录"按钮, 选择待烧写的固件, 如下图。

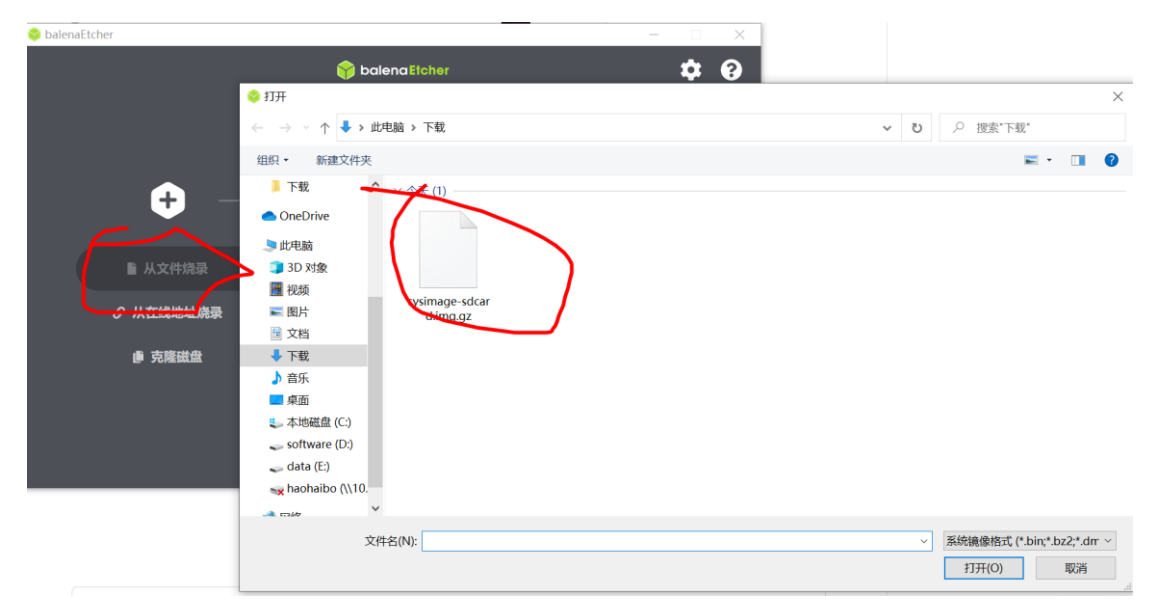

• 点击工具界面的"选择目标磁盘"按钮,选择目标 sdcard 卡。

| 😵 balenaEtcher      |                      | - 🗆 ×    |
|---------------------|----------------------|----------|
|                     | 😭 balena Eicher      | ¢ 0      |
| <b>€</b> —          |                      | - 4      |
| sysimage-sdcard.img | 选择目标磁盘               |          |
|                     |                      |          |
|                     |                      |          |
|                     |                      |          |
|                     |                      |          |
|                     |                      |          |
|                     |                      |          |
|                     |                      |          |
| 💝 balenaEtcher      |                      | ×        |
|                     | 🎁 balena Etcher      | <u> </u> |
| 选择目标磁盘 調2个          |                      |          |
| ✓ 名称                | 大小 位置                |          |
| SDHC Card           | 31.9 GB F: G: H: I:\ |          |
| ✔ 显示1个隐藏的磁盘         |                      |          |
|                     |                      |          |
|                     |                      |          |
|                     |                      |          |
|                     |                      |          |

选择现在烧录,等待烧录完成

Cancel

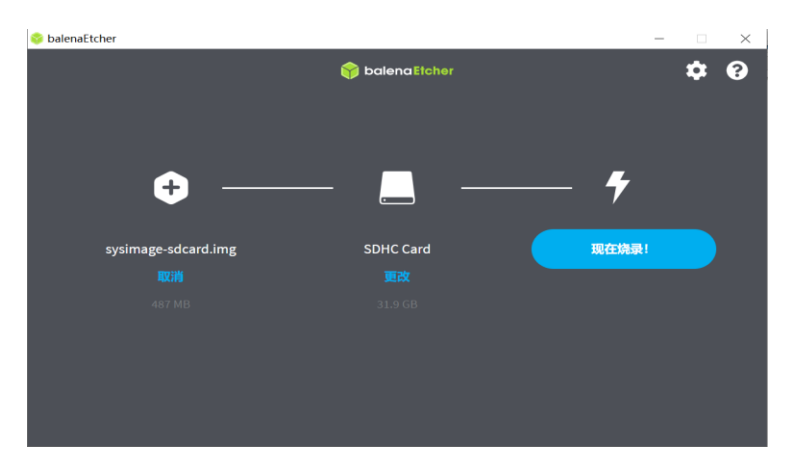

选定 1

之后将 sd 卡插入 CanMV 开发板,上电重启。默认会运行一个人脸识别的 demo 程序。 如下图所示

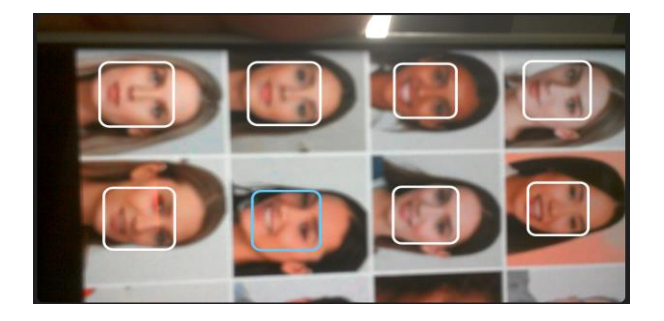

# 1.9 通过串口操作开发板

准备一个串口工具, 推荐使用 mobaxterm

CamMV 上电运行后到设备管理器内找到查询串口号。

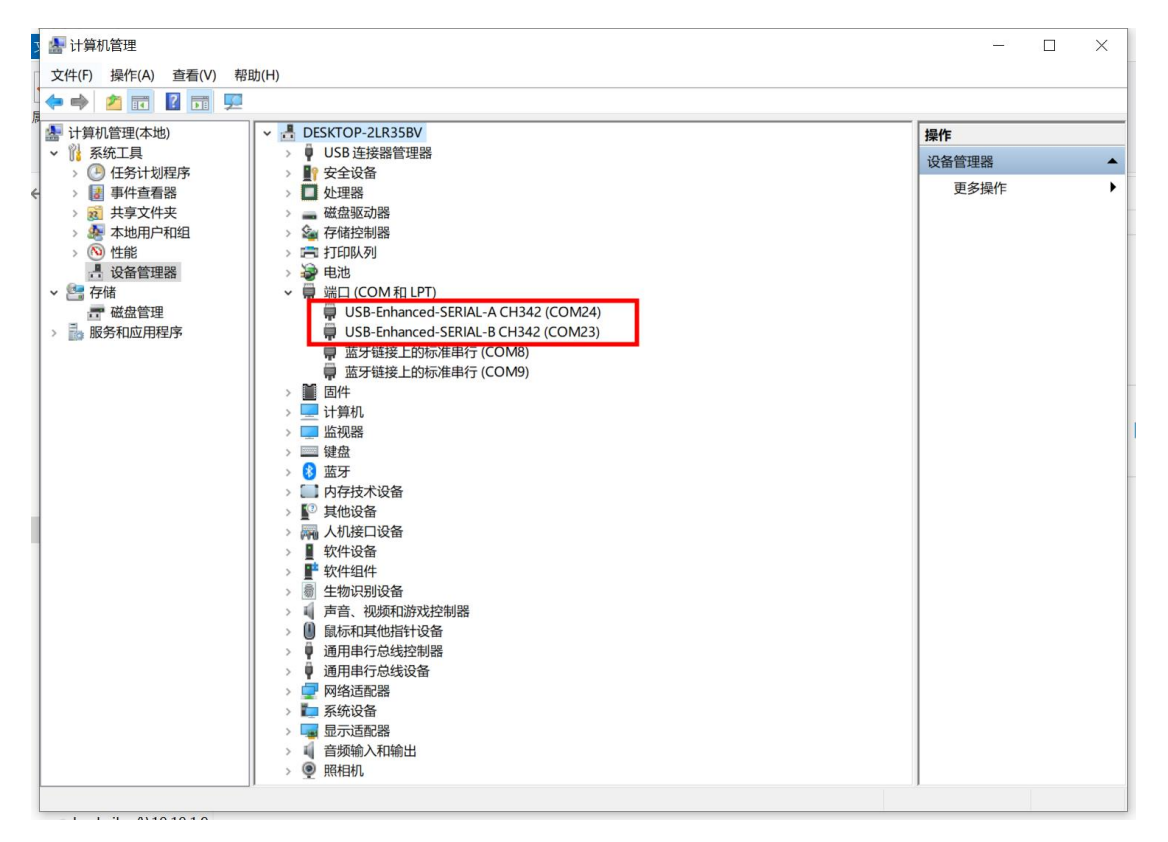

#### 使用 mobaxterm 连接串口

| MobaXterm Ierminal Sessions View X server Tools Games Settings M     Session Servers Tools Games Sessions View Split Mult     Out connect      User sessions | acros Help<br>P<br>Exec Tunneling Packages Settings Help<br>Find the settings Help<br>Find the sett |
|----------------------------------------------------------------------------------------------------|----------------------------------------------------------------------------------------------------|
| <ul> <li>▼</li> </ul>                                                                                                    | Session settings ×<br>Session settings<br>SSH Telnet Rsh Xdmcp RDP VNC FTP SFTP<br>Serial Setial settings<br>Serial port * COM23 (USB-Enhanced-SERIAL-B CH342 ( v)<br>Speed (bps) * 115200 v<br>Speed (bps) * 115200 v                                                                                                    |
|                                                                                                    | Serial (COM) session                                                                                                    |
|                                                                                                    | © OK                                                                                                    |

之后就可以使用串口操作大小核的命令行了

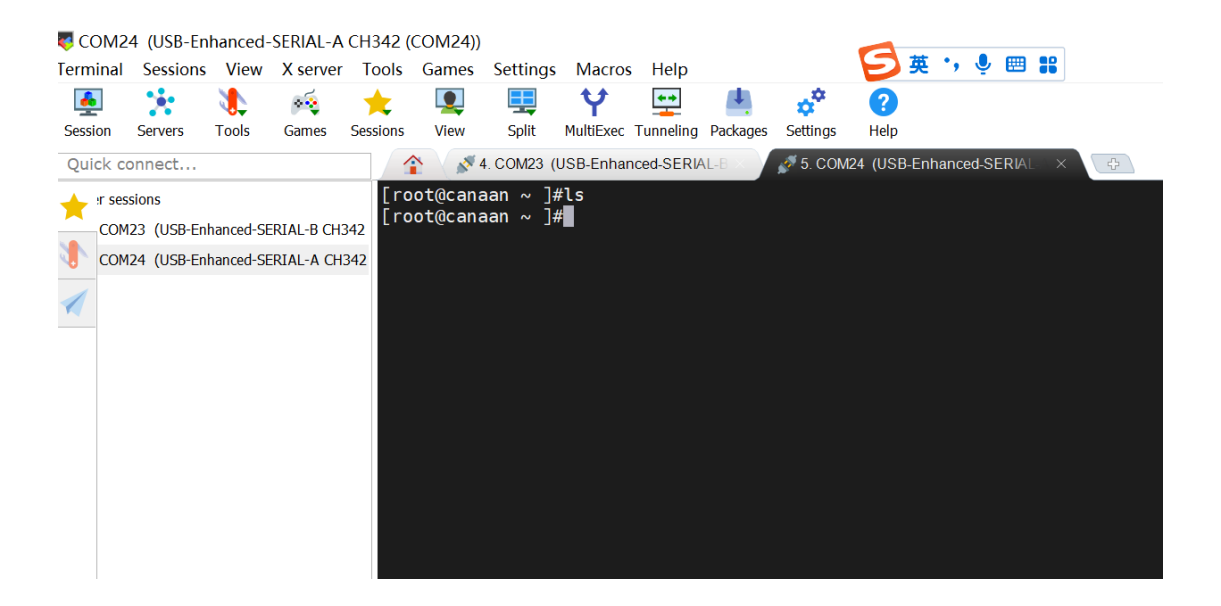